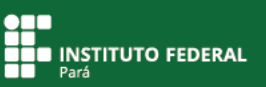

## Para discentes que já conhecem seu número de matrícula

## Como acessar o SIGAA do IFPA como discente?

Para acessar o SIGAA do IFPA, escolha um navegador de internet em seu computador e informe o endereço <u>https://sigaa.ifpa.edu.br/</u>

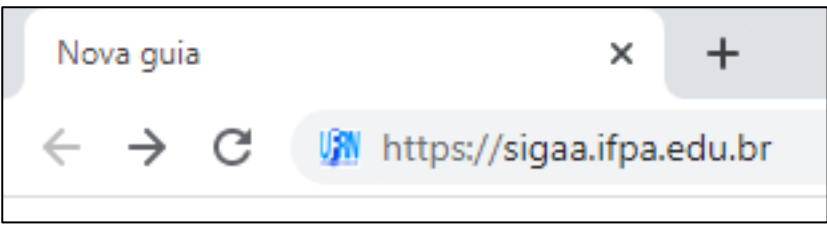

Figura 1. Acessando o SIGAA do IFPA.

A página principal do SIGAA do IFPA será exibida. Clique em "Entrar no sistema".

| ③ Não seguro   sigaa.ifpa.edu.br/s | sigaa/public/home.jsf?modo=classico                         |                                       |
|------------------------------------|-------------------------------------------------------------|---------------------------------------|
| Instituto                          | Federal de Educação, Ciência e Tecnologia do Pará           | Belém, 13 de Abril de 2020            |
| SIG/<br>Sistema                    | <b>AA</b><br>Integrado de Gestão de Atividades Acadêmicas   | Acessível para<br>Deficientes visuais |
| Acadêmico<br>Biblioteca<br>Ensino  | Cursos<br>Consulte os cursos técnicos oferecidos pelo IFPA. |                                       |
| TÉCNICO                            |                                                             |                                       |
| Formação Complement                | AR                                                          |                                       |
| Pós-Graduação<br>Extensão          |                                                             |                                       |
| PESQUISA                           |                                                             |                                       |
| PROCESSOS SELETIVOS                |                                                             |                                       |
| OUVIDORIA                          |                                                             |                                       |
| Egressos                           |                                                             |                                       |

Figura 2. Entrando no sistema.

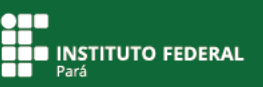

Uma nova tela será exibida.

Para entrar no sistema, antes você deverá realizar o cadastro de discente. Em "Aluno, ou Egresso", clique em "Cadastre-se" para realizar essa ação.

| ATENÇÃO!<br>O sistema diferencia letras maiúsculas de minúsculas APENAS na senha, portanto ela deve ser digitada da mesma maneira que<br>no cadastro. |                                                                                                    |                                                                                                    |                                    |                                               |                                                     |  |
|----------------------------------------------------------------------------------------------------|----------------------------------------------------------------------------------------------------|----------------------------------------------------------------------------------------------------|------------------------------------|-----------------------------------------------|-----------------------------------------------------|--|
| SIGAA<br>(Acadêmico)                                                                                                    | SIPAC<br>(Administrativo)                                                                                                    | <b>SIGP</b><br>(Gestão de Pessoas)                                                                      | SIGPP<br>(Planejamento e Projetos) | SIGED<br>(Gestão Eletrônica de<br>Documentos) | <b>SIGAdmin</b><br>(Administração e<br>Comunicação) |  |
|                                                                                                    | Perdeu o e-mail de confirmação de cadastro? C <b>lique aqui para recuperá-lo.</b><br>Esqueceu o login? C <mark>lique aqui para recuperá-lo.</mark><br>Esqueceu a senha? C <b>lique aqui para recuperá-la.</b> |                                                                                                    |                                    |                                               |                                                     |  |
|                                                                                                    | Entrar com senh                                                                                                    | а                                                                                                    | Entrar com ICPE                    | du                                            |                                                     |  |
| Usuário:<br>Senha:<br>Entrar                                                                                                    |                                                                                                    |                                                                                                    |                                    |                                               |                                                     |  |
|                                                                                                    |                                                                                                    | Não possui certificado digital emitido pela RNP?                                                        |                                    |                                               |                                                     |  |
|                                                                                                    |                                                                                                    | Dúvidas sobre a instalação do certificado?<br>Instruções de instalação.                                 |                                    |                                               |                                                     |  |
| Professor ou Funcionário,<br>caso ainda não possua cadastro no SIGAA,<br>clique no link abaixo.<br>Cadastre-se                                        |                                                                                                    | Aluno, ou Egresso,<br>caso ainda não possua cadastro no SIGAA,<br>clique no link abaixo.<br>Cadastre-se |                                    |                                               |                                                     |  |

Figura 3. Cadastrando-se no sistema.

Na tela que se seguirá, preencha os dados solicitados **informando**, primeiramente, **o seu número de matrícula**.

Selecione o nível do seu curso (técnico ou graduação), informe seus dados nos demais campos do formulário e **crie uma senha pessoal**.

É muito importante informar o seu e-mail, pois ele será utilizado para ajudar você caso esqueça a sua senha.

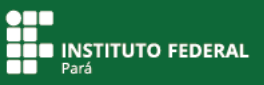

Para salvar as informações, clique em "Cadastrar".

| IFPA - SIGAA - Sistema Integrad                          | de Gestão de Atividades Acadêmicas                                                 |                                           |
|----------------------------------------------------------|------------------------------------------------------------------------------------|-------------------------------------------|
|                                                          |                                                                                    |                                           |
|                                                          |                                                                                    |                                           |
| CADASTRO DE DISCENTE                                     |                                                                                    | Ajuda/Manuais                             |
| Para cadastrar-se no SIGAA é necessário pro<br>seletivo. | encher o formulário abaixo. O cadastro só será validado se os dados digitados fore | m iguais aos dados informados no processo |
|                                                          | DADOS DO DISCENTE                                                                  |                                           |
|                                                          | Matrícula: *                                                                       |                                           |
|                                                          | Nível: * TÉCNICO 🔹                                                                 |                                           |
|                                                          | Ano/Semestre Inicial * (Ex.: 2006-2)                                               |                                           |
|                                                          | A pessoa é estrangeira e não possui CPF                                            |                                           |
|                                                          | CPF: *                                                                             |                                           |
|                                                          | Nome: *                                                                            |                                           |
|                                                          | RG: * (Digite apenas os números)                                                   |                                           |
|                                                          | Data de Nascimento: *                                                              |                                           |
|                                                          | E-Mail: *                                                                          |                                           |
|                                                          | Senha: \star                                                                       |                                           |
|                                                          | Confirmar Senha: *                                                                 |                                           |
|                                                          | Cadastrar Cancelar                                                                 |                                           |
|                                                          | * Campos de preenchimento obrigatório.                                             |                                           |

Figura 4. Cadastrando-se no sistema.

O sistema retornará para a tela anterior.

Em "Entrar com senha", informe o **usuário**, que é **seu número de matrícula**, e a **senha**, que você criou no cadastro de discente.

| SIGAA<br>(Acadêmico)                                                                                                    | SIPAC<br>(Administrativo) | <b>SIGP</b><br>(Gestão de Pessoas) | <b>SIGPP</b><br>(Planejamento e Projetos) | <b>SIGED</b><br>(Gestão Eletrônica de<br>Documentos) | <b>SIGAdmin</b><br>(Administração e<br>Comunicação) |  |
|----------------------------------------------------------------------------------------------------|---------------------------|------------------------------------|-------------------------------------------|------------------------------------------------------|-----------------------------------------------------|--|
| Perdeu o e-mail de confirmação de cadastro? C <b>lique aqui para recuperá-lo.</b><br>Esqueceu o login? C <b>lique aqui para recuperá-lo.</b><br>Esqueceu a senha? C <b>lique aqui para recuperá-la.</b> |                           |                                    |                                           |                                                      |                                                     |  |
| Entrar com senha<br>Usuário:<br>Senha:<br>Entrar                                                                                                    |                           |                                    | Entrar com ICPEdu                         |                                                      |                                                     |  |
|                                                                                                    |                           |                                    |                                           |                                                      |                                                     |  |
|                                                                                                    |                           |                                    | Não possui certificado dig<br>Obtenha o   | gital emitido pela RNP?<br>seu aqui!                 |                                                     |  |
|                                                                                                    |                           |                                    | Dúvidas sobre a instal<br>Instruções de   | ação do certificado?<br>instalação.                  |                                                     |  |

Figura 5. Entrando no sistema.

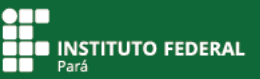

O sistema abrirá para você o **Portal Discente do SIGAA**, em que será possível ter acesso às informações das disciplinas, das aulas, das turmas virtuais, entre outras. Ali, você ainda poderá obter o atestado de matrícula e acessar diversos outros documentos.

| IFPA - SIGAA - Sistema Integrado de Gestão de Atividades Acad  |                              | A+ A⁻   Tempo de Sessão: 01:29 SAIR |                                                      |                   |
|----------------------------------------------------------------|------------------------------|-------------------------------------|------------------------------------------------------|-------------------|
| JUCINALDO DE F. FERREIRA Alterar vínculo                       | Semestre atual: 2020.1       | 🎯 Módulos                           | 付 Cx. Postal (67)                                    | 🍃 Abrir Chamado   |
| PARAUAPEDAS/DIRETORIA ENS.,PESQ.EXTENSAU (11.16.02)            |                              | 📲 Menu Discente                     | 👮 Alterar senha                                      | 🕢 Ajuda           |
| 😝 Ensino 🍦 Pesquisa 🧇 Extensão 🔌 Ações Associadas 📃 Biblioteca | 🚨 Auxílios 🛛 🕸 Ambientes Vir | tuais 🏾 🎡 Outros                    |                                                      |                   |
| Não há notícias cadastradas.                                   |                              |                                     | Mensage<br>Atualizar Foto e Per<br>Meus Dados Pessoa | ns<br>fili<br>ais |
| TURMAS DO SEMESTRE                                             |                              | JUCIN                               | ALDO DE FREITAS FERE                                 | REIRA             |
| Nenhuma turma neste semestre                                   |                              |                                     |                                                      |                   |
|                                                                | Ver turmas a                 | nteriores                           | Porum de                                             | Avaliação         |
|                                                                |                              |                                     | Securso                                              | stitucional       |
| COMUNIDADES VIRIUAIS QUE PARTICIPA ATUALMENTE                  |                              |                                     | Acesso Interno                                       |                   |
| Nome                                                           |                              |                                     | Periódicos                                           |                   |

Figura 6. Entrando no Portal Discente do SIGAA.